# Tutorial para Utilização de Certificado Digital E-CPF ICP-Brasil

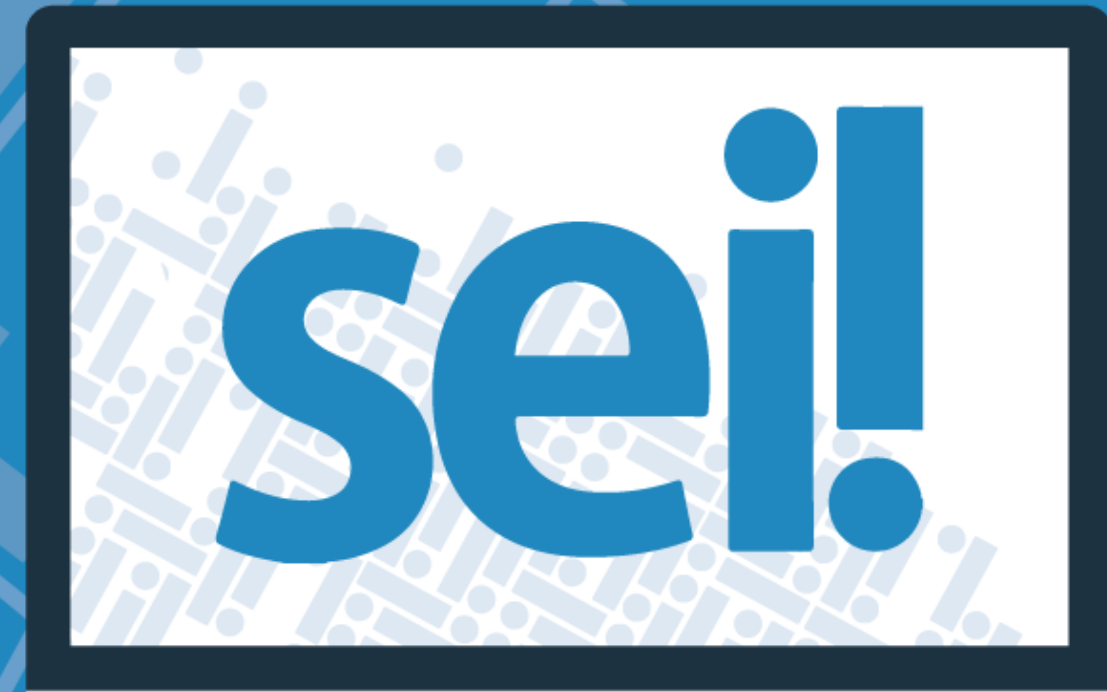

Secretaria de Planejamento, Orçamento e Gestão

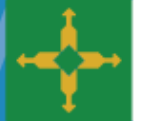

GOVERNO DE

BRASÍLIA

## **ORIENTAÇÕES GERAIS**

Esse tutorial visa orientar quanto aos procedimentos necessário para o bom funcionamento do uso de certificados digitais na assinatura ou autenticação de documentos no Sistema Eletrônico de Informações (SEI). Para tanto, duas ações serão necessárias:

- Cadastro do CPF do usuário que utilizará o certificado digital.
- Adicionar o SEI nas exceções de segurança do Java, na máquina do usuário.

## **CADASTRO DO CPF DO USUÁRIO**

O cadastro do CPF é necessário, tendo em vista o vínculo do certificado digital com o CPF de seu portador, e essa informação no SEI será utilizada para a validação do uso do mesmo.

Para fazer a inserção desse dado, deve-se seguir o seguinte procedimento:

1 – No SEI fazer o seguinte caminho pelo Menu: Administração → Contatos → Listar

| GDF                                              |                                |          |            |
|--------------------------------------------------|--------------------------------|----------|------------|
| sei!                                             |                                |          | Para saber |
| Administração                                    | Assinaturas das Unidades       | SSOS     | 1          |
| Iniciar Processo                                 | Contatos<br>Pontos de Controle | Listar   |            |
| Retorno Programado                               | Unidades                       | Reativar |            |
| Base de Conhecimento                             | Usuários<br>Usuários Externos  | •        |            |
| Textos Padrão<br>Modelos Favoritos               |                                |          |            |
| Blocos de Assinatura                             |                                |          |            |
| Blocos de Reunião<br>Blocos Internos             |                                |          |            |
| Contatos                                         |                                |          |            |
| Processos Sobrestados<br>Acompanhamento Especial |                                |          |            |
| Marcadores                                       |                                |          |            |
| Pontos de Controle                               |                                |          |            |
| Grupos                                           |                                |          |            |
| Inspeção Administrativa                          |                                |          |            |

2 – Na tela Contatos, busque pelo usuário que necessita dessa complementação, lembrando-se de marcar no campo "Tipo" aquele que corresponde aos usuários de seu órgão

3 – Ao localizar o usuário, utilizar o botão Alterar Contato.

#### Contatos

|                               | Pesquisar Novo Imprimir Etiguetas Fer | char |
|-------------------------------|---------------------------------------|------|
| Palavras-chave para pesquisa: | Pessoa Jurídica Associada:            |      |
| 20                            |                                       |      |
| Grupo:                        | Tipo:                                 |      |
| ▼                             | Usuários SEFIC                        | -    |
|                               |                                       |      |

Lista de Contatos (1 registro):

| Contatos                                        | Ações |
|-------------------------------------------------|-------|
| Órgão Fictício para Treinamento - SEFIC (SEFIC) |       |
| usuário SEFIC 20 (sefic20)                      |       |

4 – Na tela de edição do contato preencher o campo correspondente ao CPF, e clicar no botão salvar.

| Alterar Contato                               |                                               |          |                  |           |                            |        |                  |
|-----------------------------------------------|-----------------------------------------------|----------|------------------|-----------|----------------------------|--------|------------------|
|                                               |                                               |          |                  |           |                            | Salvar | <u>C</u> ancelar |
| Tipo:                                         |                                               |          |                  |           |                            |        |                  |
| Usuários SEFIC                                |                                               |          |                  |           |                            | -      |                  |
| Natureza<br>Pessoa Física<br>Pessoa Jurídica  | Sigla:<br>sefic20<br>Nome:<br>usuário SEFIC 2 | 0        |                  |           |                            |        |                  |
| Pessoa Jurídica Associada:                    |                                               |          |                  |           |                            |        |                  |
| Órgão Fictício para Treinamento - SEFIC       |                                               |          |                  |           | 🗹 Usar endereço associado  |        |                  |
| Endereço:<br>Endereço fictício do órgão SEFIC |                                               |          |                  |           |                            |        |                  |
| Complemento:                                  |                                               |          |                  |           | Bairro:                    |        |                  |
|                                               |                                               |          |                  |           | Zona Cívico Administrativa |        |                  |
| País:                                         | Estado:                                       | Cidade:  |                  |           | CEP:                       |        |                  |
| Brasil                                        | DF                                            | Brasília |                  |           | 70610200                   |        |                  |
| Gênero                                        | Cargo:                                        |          |                  |           |                            |        |                  |
| Eemining                                      |                                               |          |                  |           |                            | -      |                  |
| <ul> <li>Masculino</li> </ul>                 | Tratamento:                                   |          |                  | Vocativo: |                            |        |                  |
| CPF:                                          | RG:                                           |          | Órgão Expedidor: |           | Data de Nascimento:        |        |                  |
|                                               |                                               |          |                  |           |                            | 12:    |                  |
| Notrigula:                                    | OAB:                                          |          | Telefone Fixo:   |           | Telefone Celular:          |        |                  |
|                                               |                                               |          |                  |           |                            |        |                  |
| E-mail:                                       |                                               |          | -                |           |                            |        |                  |
|                                               |                                               |          |                  |           |                            |        |                  |

## CADASTRO DA EXCEÇÃO DE SEGURANÇA - JAVA

As ações abaixo explicitadas são necessárias ao ocorrer o seguinte erro: ao tentar assinar ou autenticar um documento fazendo uso de certificado digital o *browser* apresenta a seguinte mensagem: **Aplicação Bloqueada pela Segurança do Java.** 

Por motivos de segurança, para poderem ter permissão de execução, os aplicativos agora devem atender aos requisitos das definições de segurança Alta ou Muito Alta, ou fazer parte da Lista de Exceções de Sites.

Nome: Assinador Digital de Documentos

Local: https://sei.df.gov.br

Motivo: Suas definições de segurança impediram a execução de um aplicativo autoassinado.

| Aplicação Jav                       | ra Bloqueada                                                                                                    | ×                                                  |
|-------------------------------------|----------------------------------------------------------------------------------------------------|----------------------------------------------------|
| Aplicação                           | Bloqueada pela Segurança do Java                                                                                                    |                                                    |
| Por motiv<br>devem at<br>Lista de E | os de segurança, para poderem ter permissão de execução,<br>ender aos requisitos das definições de segurança Alta ou Mu<br>xceções de Sites. Mais Informações. | as aplicações agora<br>ito Alta, ou fazer parte da |
| Nome:                               | <u></u>                                                                                                    |                                                    |
| Local:                              |                                                                                                    |                                                    |
| Motivo:                             | Suas definições de segurança impediram a execução de um<br>segura                                                                                              | a aplicação que não é                              |
|                                     |                                                                                                    | ОК                                                 |

### **PROCEDIMENTOS**

- Localizar no seu sistema operacional o "Painel de Controle Java" (pesquise por "Configurar Java").
   Na tela "Painel de Controle Java" localize a aba "Segurança"

| 🛃 Painel de Controle Java                                                                                                    |                       |               | X   |
|----------------------------------------------------------------------------------------------------|-----------------------|---------------|-----|
| Geral Atualizar Java Segurança Avançado                                                                                                    |                       |               |     |
| Sobre                                                                                                    |                       |               |     |
| Exibe as Informações de Versão sobre o Painel de Controle Java.                                                                                                    | Sol                   | ore           |     |
| Definições de Rede                                                                                                    |                       |               |     |
| As definições de rede são usadas durante conexões com a Internet. Por padrão, o J<br>definições de rede do seu Web browser. Somente usuários avançados devem modifi<br>definições.                             | ava usa<br>car essa   | irá as<br>is  | ;   |
| Defi <u>n</u> içõ                                                                                                    | es de Re              | ede           | •   |
| Arquivos Temporários na Internet                                                                                                    |                       |               |     |
| Os arquivos usados nos aplicativos Java são armazenados em uma pasta especial pa<br>executados posteriormente de forma mais rápida. Somente usuários avançados deve<br>arquivos ou modificar essas definições. | ara serer<br>em exclu | m<br>Jir      |     |
| Definições                                                                                                    | <u>E</u> xibi         | r             |     |
| O Java no browser está ativado.                                                                                                    |                       |               |     |
| Consulte a guia Segurança                                                                                                    |                       |               |     |
|                                                                                                    |                       |               |     |
|                                                                                                    |                       |               |     |
|                                                                                                    |                       |               |     |
|                                                                                                    |                       |               |     |
|                                                                                                    |                       |               |     |
|                                                                                                    |                       |               |     |
| OK Cancelar                                                                                                    | •                     | A <u>p</u> li | car |

3. Localize na aba "Segurança" o botão "Editar Lista de Sites..."

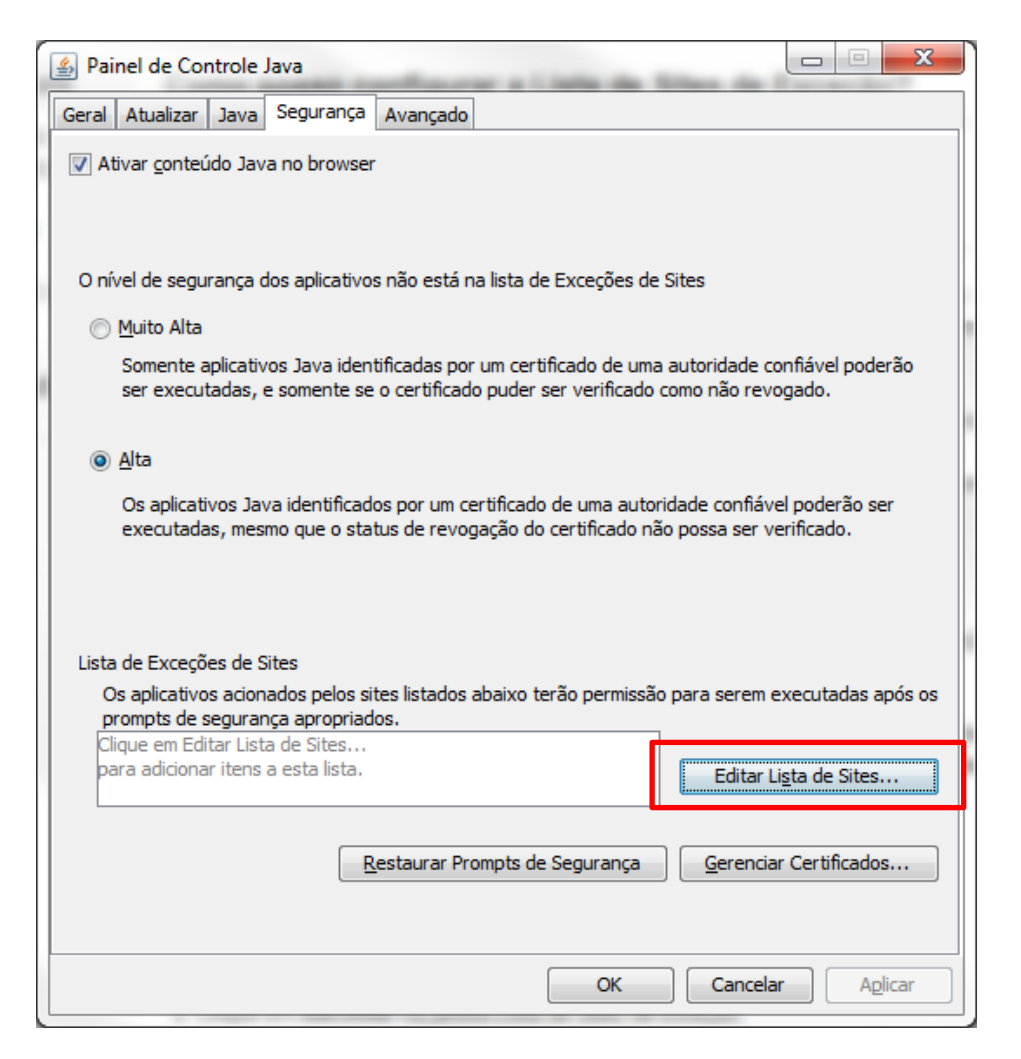

4. Na tela "Editar Lista de Sites" clique no botão "Adicionar"

| 3 | 🔬 Lista de Exceções de Sites                                                                                                    |
|---|----------------------------------------------------------------------------------------------------|
|   | Os aplicativos acionados pelos sites listados abaixo terão permissão para serem executadas após os<br>prompts de segurança apropriados. |
|   | Clique em Adicionar para adicionar um item a esta lista.                                                                                |
|   | Adicionar <u>Adicionar     Remover     Secondamos o uso de sites HTTPS quando estiverem disponíveis.     OK     Cancelar </u>           |

5. Na próxima janela registre o seguinte endereço eletrônico: <u>https://sei.df.gov.br</u> , e clique em OK

| 🛃 Lista de Exceções de Sites                                                                                                    | ×        |
|----------------------------------------------------------------------------------------------------|----------|
| Os aplicativos acionados pelos sites listados abaixo terão permissão para serem executadas a<br>prompts de segurança apropriados. | após os  |
| Localização                                                                                                    |          |
| https://sei.df.gov.br                                                                                                    |          |
|                                                                                                    |          |
|                                                                                                    |          |
|                                                                                                    |          |
|                                                                                                    |          |
|                                                                                                    |          |
| Adicionar     Os protocolos FILE e HTTP são considerados um risco à seguranca.                                                    | Remover  |
| Recomendamos o uso de sites HTTPS quando estiverem disponíveis.                                                                   |          |
| OK                                                                                                    | Cancelar |
|                                                                                                    |          |

6. Agora o endereço eletrônico do SEI deverá constar na Lista de Exceções de Sites do Java.

| 🔹 Painel de Controle Java                                                                                             |                      |
|----------------------------------------------------------------------------------------------------|----------------------|
| Geral Atualizar Java Segurança Avançado                                                                               |                      |
| ✓ Ativar conteúdo Java no browser                                                                                     |                      |
|                                                                                                    |                      |
|                                                                                                    |                      |
| O nível de segurança dos aplicativos não está na lista de Exceções de Sites                                           |                      |
| Muito Alta                                                                                                    |                      |
| Somente aplicativos Java identificadas por um certificado de uma autoridade co                                        | nfiável poderão      |
| ser executadas, e somente se o certificado puder ser verificado como nao revo                                         | gado.                |
| Alta                                                                                                    |                      |
| Os aplicativos Java identificados por um certificado de uma autoridade confiáve                                       | l poderão ser        |
| executadas, mesmo que o status de revogação do certificado não possa ser ve                                           | rificado.            |
|                                                                                                    |                      |
|                                                                                                    |                      |
| Lista de Exceções de Sites                                                                                            |                      |
| Os aplicativos acionados pelos sites listados abaixo terão permissão para serem e<br>promote de segurança apropriados | xecutadas após os    |
| https://sei.df.gov.br                                                                                                 |                      |
| - Editar Li                                                                                                    | <u>s</u> ta de Sites |
|                                                                                                    |                      |
| <u>R</u> estaurar Prompts de Segurança <u>G</u> erenciar                                                              | Certificados         |
|                                                                                                    |                      |
|                                                                                                    |                      |
| OK Cancelar                                                                                                    | Aplicar              |